#### WALK THE CUSTOMER THROUGH EACH OF THE FOLLOWING KEY DELIVERY FEATURES

- □ CLIMATE CONTROL pages 14-17 - Explain the different air modes to customer.
- □ TIRE PRESSURE MONITORING SYSTEM (TPMS) – page 32 Explain TPMS function to customer.
- When illuminated, one or more tires are under-inflated.
- Blinks for approximately one minute then remains illuminated when there is a malfunction with the TPMS.

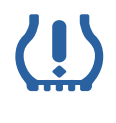

- □ BLUE LINK pages 24-25
- Assist with creating MyHyundai.com account
- Assist with Blue Link enrollment Show Blue Link Users Manual & tear out Voice
- Commands/Quick Tip Card
- Encourage customers to press the Blue link button 🖗 after enrollment to initiate Welcome Call
- CLOCK ADJUSTMENT page 30

#### Hour 1

Minute 2

Pressing the H button will advance the time displayed by one hour.

Pressing the M button will advance the time displayed by one minute.

VEHICLE SETTINGS – pages 12-13 & 26-29

- Demonstrate vehicle settings in instrument cluster
- Demonstrate navigation use, enter dealer address - Show radio presets
- □ BLUETOOTH pages 22-23
- Demonstrate phone pairing Refer to

#### www.hyundaiusa.com/bluetooth

- Demonstrate QR code

#### MAINTENANCE Scheduled Maintenance Normal Usage

| Engine Oil and Filter *                                                                              | Replace                                                                         | 7,500 or 12 mos.                   | Replace            | 3,750 or 6 mos.                   |
|----------------------------------------------------------------------------------------------------|---------------------------------------------------------------------------------|------------------------------------|--------------------|-----------------------------------|
| Tire Rotation                                                                                        | Perform                                                                         | 7,500                              | Perform            | 7,500                             |
| Air Cleaner Filter                                                                                   | Inspect<br>Replace                                                              | 7,500<br>30,000                    | Inspect<br>Replace | Same As Normal<br>More Frequently |
| Battery Condition                                                                                    | Inspect                                                                         | 7,500                              | Inspect            | Same As Normal                    |
| Vacuum Hose                                                                                          | Inspect                                                                         | 7,500                              | Inspect            | Same As Normal                    |
| Climate Control Air Filter<br>(For Evaporator and Blower Unit)                                       | Replace                                                                         | 15,000                             | Replace            | More Frequently                   |
| Air Conditioning Refrigerant                                                                         | Inspect                                                                         | 15,000                             | Inspect            | Same As Normal                    |
| Brake Hoses & Lines                                                                                  | Inspect                                                                         | 15,000                             | Inspect            | Same As Normal                    |
| Drive Shafts & Boots                                                                                 | Inspect                                                                         | 15,000                             | Inspect            | 7,500 or 6 mos.                   |
| Electronic Throttle Control                                                                          | Inspect                                                                         | 15,000                             | Inspect            | Same As Normal                    |
| Exhaust Pipe & Muffler                                                                               | Inspect                                                                         | 15,000                             | Inspect            | Same As Normal                    |
| Front Brake Disc / Pads, Calipers                                                                    | Inspect                                                                         | 15,000                             | Inspect            | More Frequently                   |
| Rear Brake Drums / Linings<br>Rear Brake Disc / Pads                                                 | Inspect                                                                         | 15,000                             | Inspect            | More Frequently                   |
| Steering Gear Box, Linkage & Boots/<br>Lower Arm Ball Joint, Upper Arm Ball Joint                    | Inspect                                                                         | 15,000                             | Inspect            | More Frequently                   |
| Suspension Mounting Bolts                                                                            | Inspect                                                                         | 15,000                             | Inspect            | Same As Normal                    |
| Brake/Clutch Fluid                                                                                   | Inspect                                                                         | 30,000                             | Inspect            | Same As Normal                    |
| Fuel Filter                                                                                          | Inspect                                                                         | 30,000                             | Inspect            | Same As Normal                    |
| Fuel Lines, Fuel Hoses and Connections                                                               | Inspect                                                                         | 30,000                             | Inspect            | Same As Normal                    |
| Fuel Tank Air Filter                                                                                 | Inspect                                                                         | 30,000                             | Inspect            | Same As Normal                    |
| Parking Brake                                                                                        | Inspect                                                                         | 30,000                             | Inspect            | More Frequently                   |
| Vapor Hose, Fuel Tank & Fuel Filler Cap                                                              | Inspect                                                                         | 30,000                             | Inspect            | Same As Normal                    |
| Manual Transmission Fluid                                                                            | Inspect                                                                         | 37,500                             | Replace            | 75,000                            |
| Drive Belt (Alt, A/C)                                                                                | 1st Inspect 60,<br>Add'l Inspect 1                                              | 000 or 72 mos.<br>5,000 or 24 mos. | Inspect            | Same As Normal                    |
| Spark Plugs (Iridium Coated)                                                                         | Replace                                                                         | 100,000 or 10 yrs.                 | Replace            | More Frequently                   |
| Coolant                                                                                              | 1st Replace 60,000 or 60 mos.<br>Add'l Replace 30,000 or 24 mos. Replace Same A |                                    | Same As Normal     |                                   |
| Automatic Transmission Fluid                                                                         | No check, No                                                                    | service required                   | Replace            | 60,000                            |
| *Check the engine oil regularly between recommended oil change. Hyundai recommends Quaker State oil. |                                                                                 |                                    |                    |                                   |
| *See Owner's Manual for details.                                                                     |                                                                                 |                                    |                    |                                   |

Severe Usage'

Looking for more detailed information? This Quick Reference Guide does not replace your vehicle's Owner's Manual. If you require additional information or are unsure of a specific issue, you should always refer to the vehicle's Owner's Manual or contact your authorized Hyundai dealer.

The information contained in this Quick Reference Guide was correct at the time of printing; however, specifications and equipment can change without notice. No warranty or guarantee is being extended in this Quick Reference Guide, and Hyundai reserves the right to change product specifications and equipment at any time without incurring obligations. Some vehicles are shown with optional equipment. Specifications apply to U.S. vehicles only. Please contact your Hyundai dealer for current vehicle specifications.

NP150-82016-C

(Rev 04/01/15)

Printing 04/04/15

Roadside Assistance: 1-800-243-7766 1-800-633-5151 Consumer Affairs: 1-800-967-2346 Sirius XM® Radio: 1-855-2BLUELINK Blue Link: (1-855-225-8354)

🕑 НҮШПДАІ NEW THINKING. NEW POSSIBILITIES.

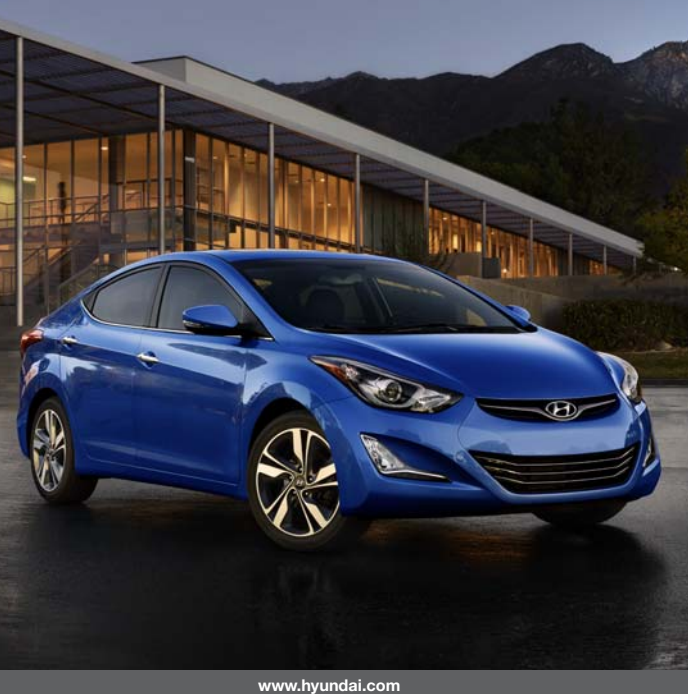

HYUNDAI

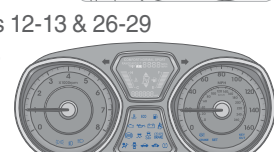

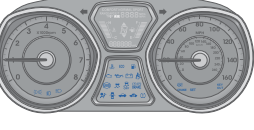

# **Table of Contents**

#### **GETTING STARTED**

| Engine start/stop button | 03 |
|--------------------------|----|
| Front seat adjustment    | 04 |
| Headrest adjustment      | 05 |
| Remote keyless entry     | 02 |
| Seat belt adjustment     | 05 |

#### FEATURES AND CONTROLS

| Active EUU system                      | 33    |
|----------------------------------------|-------|
| Child-protector rear door lock         | 34    |
| Climate control – Manual               | 14-15 |
| Climate control – Automatic            | 16-17 |
| Clock adjustment                       | 30    |
| Cruise control system                  | 18    |
| Door lock switch                       | 07    |
| Driver Selectable Steering Mode(DSSM)  | 18    |
| Driver's main controls                 | 07    |
| Electronic Stability Control (ESC)     | 33    |
| Fuel filler lid                        | 06    |
| Head lights and fog lights             | 08    |
| Instrument cluster                     | 12-13 |
| Interior lights                        | 11    |
| Rear seat folding                      | 37    |
| Rearview camera                        | 34    |
| Seat warmer                            | 30    |
| Steering wheel adjustment              | 06    |
| Steering wheel functions               | 18-19 |
| Sunroof                                | 10    |
| Tire Mobility Kit                      | 35-36 |
| Tire Pressure Monitoring System (TPMS) | 32    |
| Trip computer                          | 13    |
| Transmission                           | 31    |
| Wiper and washer                       | 09    |
|                                        |       |

#### **MULTIMEDIA**

| AUX, USB and iPod® port              | 2 |
|--------------------------------------|---|
| Blue Link Telematic system           | 2 |
| Bluetooth® operational tips          | 2 |
| Bluetooth <sup>®</sup> phone pairing | 2 |
| Navigation                           | 2 |
| Standard Audio                       | 2 |

4-25

7-29

Hyundai. More detailed information about these features are available in your Owner's Manual.

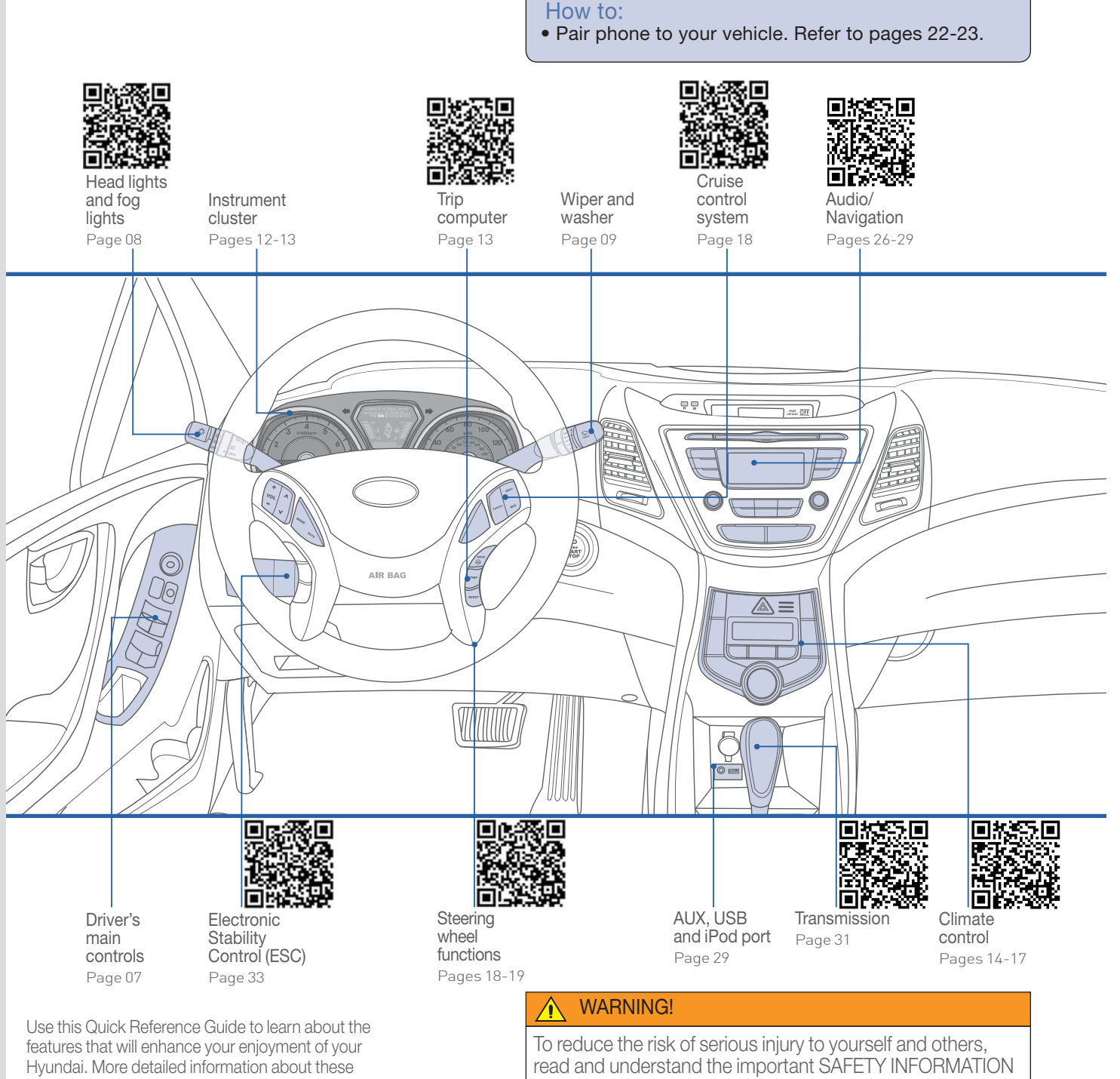

in your Owner's Manual.

\*Some vehicles may not be equipped with all the listed features.

**GETTING STARTED** 

#### Download QR Code Reader

You can download a QR reader app to your smart phone to take advantage of the QR codes throughout this Quick Reference Guide.

iPhone<sup>®</sup> - Apple<sup>®</sup> App Store Android<sup>®</sup> - Google Play BlackBerry<sup>®</sup> - BlackBerry<sup>®</sup> App World

## **REMOTE KEYLESS ENTRY**

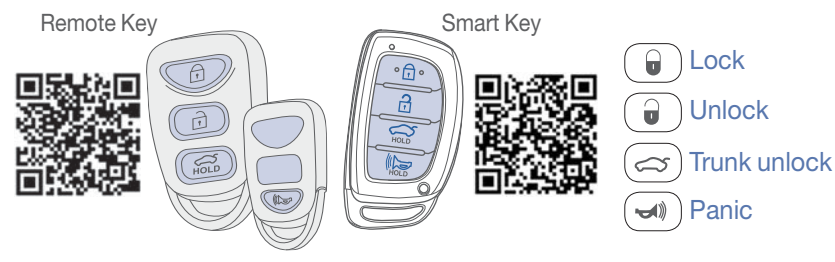

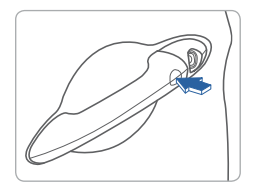

## Driver's door lock/unlock

Smart key must be within range.

#### Press:

Once – Unlock driver door Twice – Unlock all doors

Third – Lock all doors

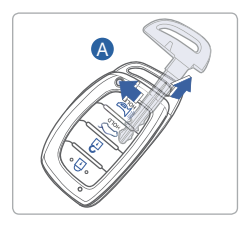

# Remove mechanical key

Press and hold the release A button and remove the key.

#### Reinstall mechanical key

Put the key into the hole and push it until a click sound is heard.

# **ENGINE START/STOP BUTTON**

# With the ignition OFF, press the engine start/stop button:

- Once for ACC (Accessory) mode.
- Twice for ON mode.
- Three times for OFF.

# To start the engine, press the start/stop button while:

- Automatic Transmission: depressing the brake pedal.
- Manual Transmission: depressing the clutch and brake pedals.

#### To shut engine OFF, shift to:

- Automatic Transmission: P (Park) and press the start/stop button.
- Manual Transmission: Select 1st gear or Neutral, apply the parking brake, and press the start/stop button.

#### **Emergency situations**

• Shut off engine while driving:

Press engine start/stop button for more than 2 seconds or press it 3 times consecutively within 3 seconds.

• Restart engine while driving: Press engine start/stop button with shift lever in N (Neutral).

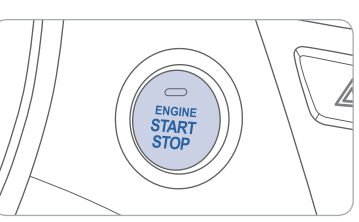

**GETTING STARTED** 

#### FRONT SEAT ADJUSTMENT (Manual)

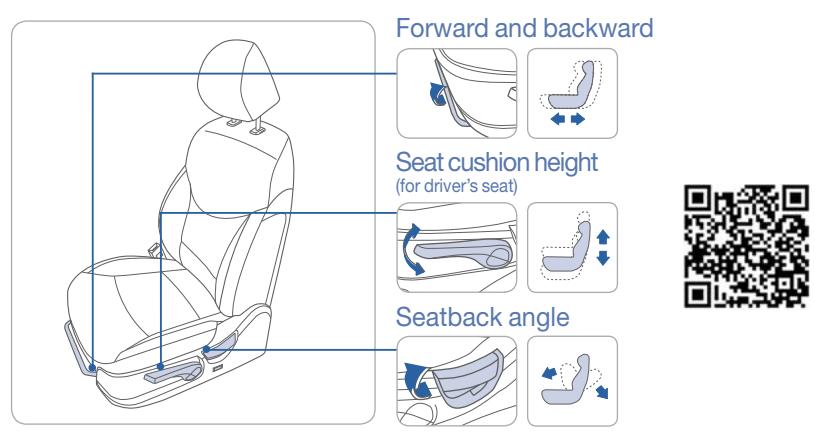

#### FRONT SEAT ADJUSTMENT (Power)

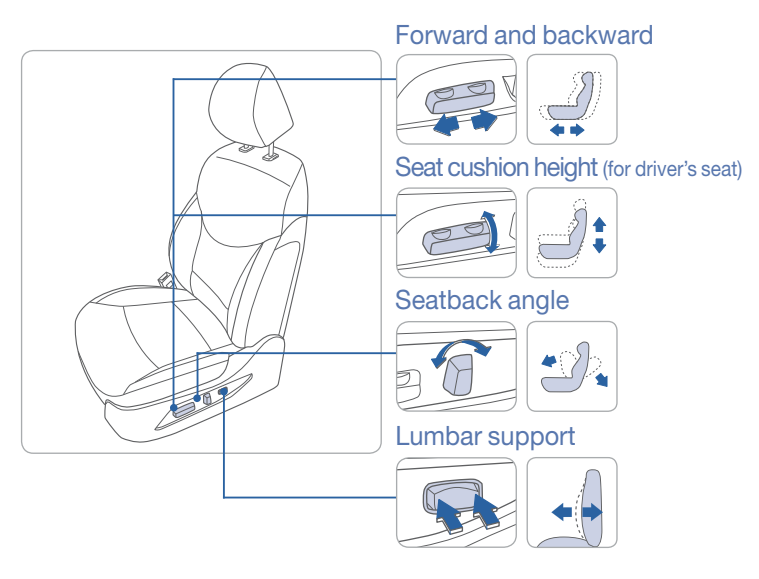

#### HEADREST ADJUSTMENT

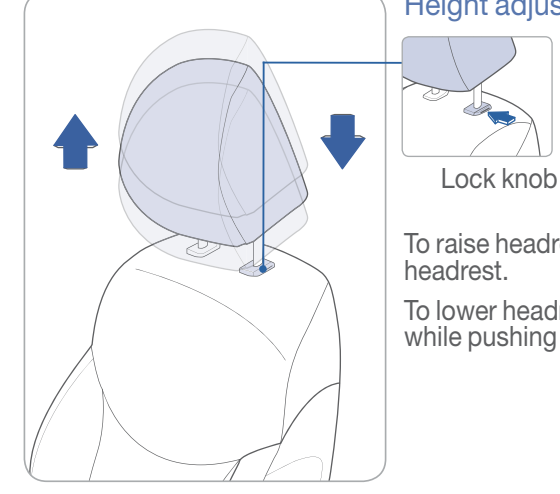

#### Height adjustment

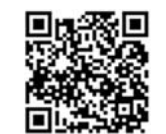

To raise headrest height, pull up on

headrest.

To lower headrest, press lock knob while pushing down on headrest.

#### SEAT BELT ADJUSTMENT (Front seat)

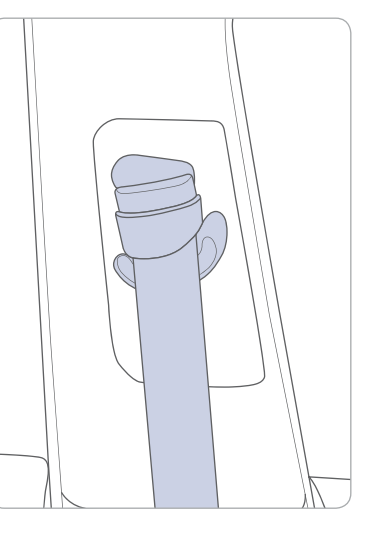

| Pul | lup | to | raise. |  |
|-----|-----|----|--------|--|
|-----|-----|----|--------|--|

Press button and push down to lower.

#### Image: A state of the state of the state

#### 

FEATURES AND CONTROLS

#### STEERING WHEEL ADJUSTMENT

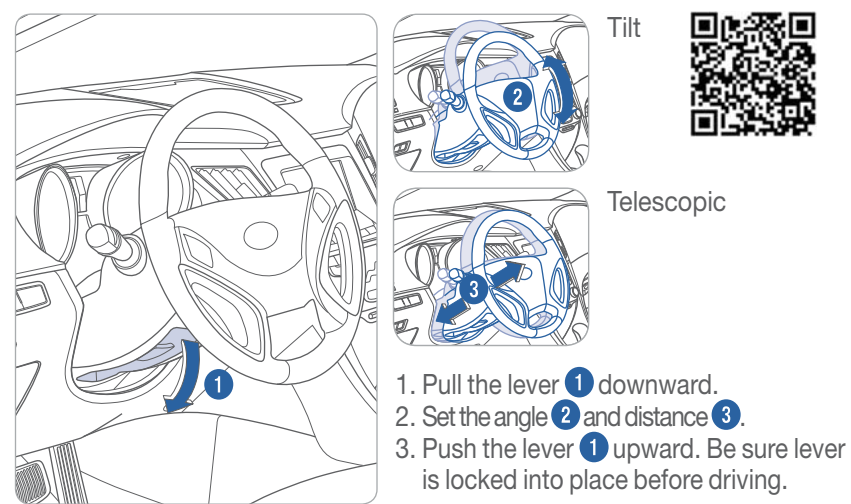

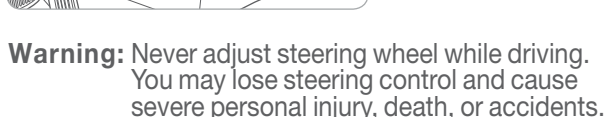

#### **FUEL FILLER LID**

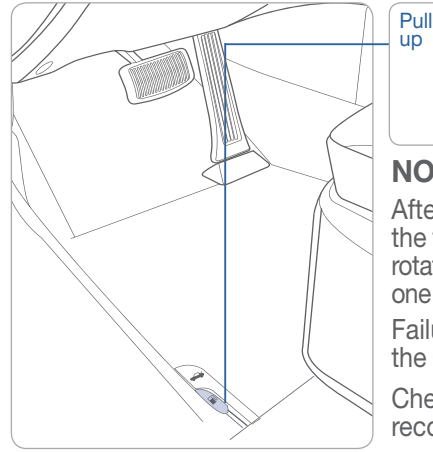

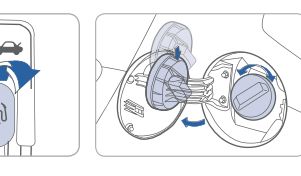

## NOTE

After adding fuel, always reinstall the fuel cap onto the filler neck by rotating it clockwise until it clicks one time.

Failure to do this may result in the Check Engine Light illuminating.

Check the engine oil regularly between recommended oil changes.

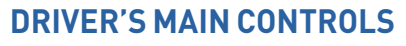

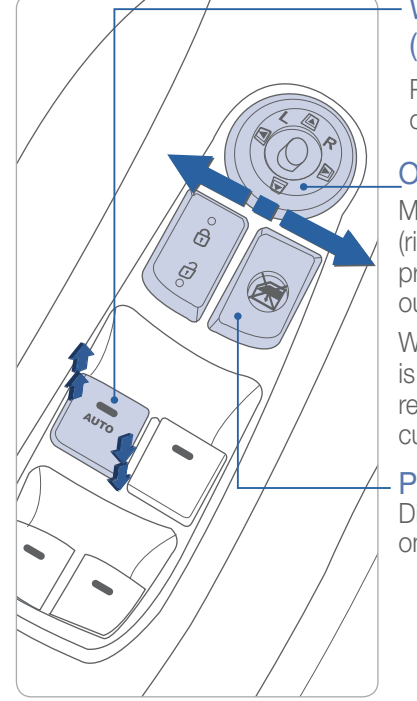

#### Window Auto down/up (driver's side only)

Press/pull past detent to fully open or close window.

#### Outside Rearview Mirrors

Move center switch to L (left) or R (right). Then adjust the mirror by pressing the directional arrows on the outer ring.

When in Reverse, if the center switch is in the L or R position, the outside rearview mirrors will rotate down for curb visibility.

#### **Power Window Lock Switch**

Disables the power window switches on the passenger doors.

- Lock Press the switch. (pressed in)
- Unlock Press the switch again. (pressed out)

# **CENTRAL DOOR LOCK SWITCH**

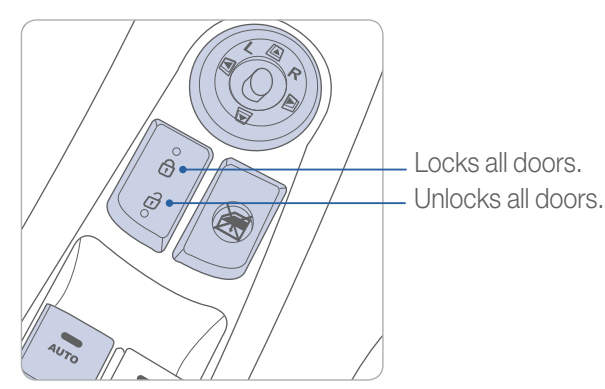

# @ ♪.〒∞ ◎ ◎ ◎ ∞ ∞ ② ⊆ ♥ 및 ₩ ₩ Э - ₹

#### 

FEATURES AND CONTROLS

#### HEAD LIGHTS AND FOG LIGHTS

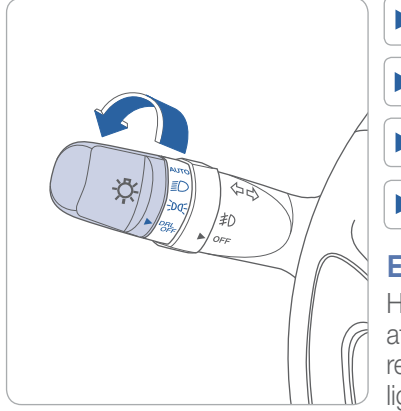

# ► | AUTO Auto light ► | ≦D Head light ► | -DC Parking light ► | OFF DRL OFF Escort Function

Head lights may stay on for 30 seconds after exiting and locking vehicle. Press remote lock button twice to turn head lights off.

# Turn signals and lane change signals

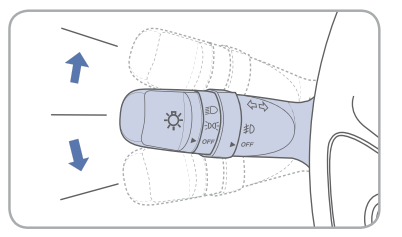

#### High beam ≣

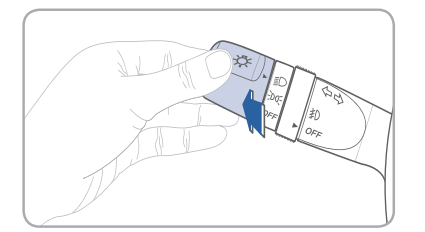

#### Flashing head lights

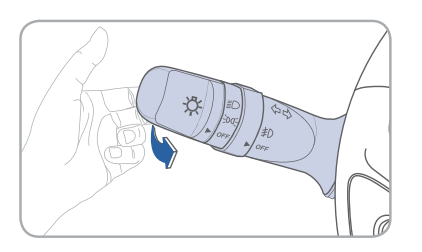

#### Fog light ≢()

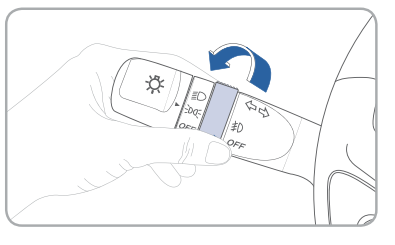

#### WIPER AND WASHER

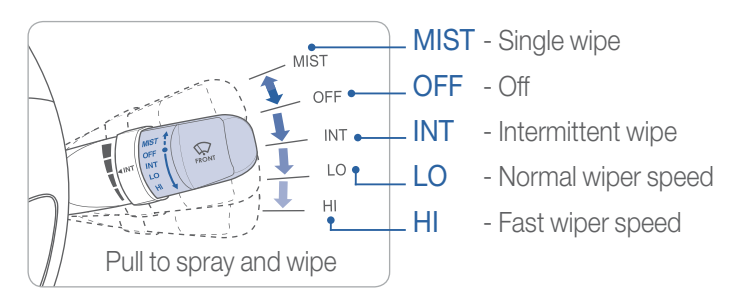

# Intermittent wipe time adjustment

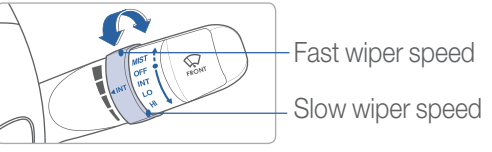

08

FEATURES AND CONTROLS

#### **SUNROOF**

#### Sliding the sunroof

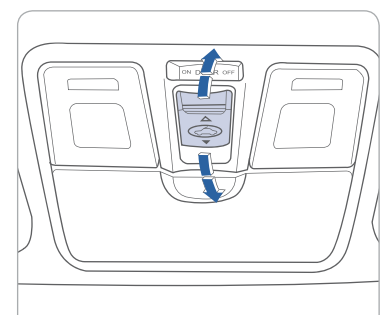

# Press switch rearward.

Open

Press switch rearward past the detent to open completely.

#### Close

Press switch forward. Press switch forward past the detent to close completely.

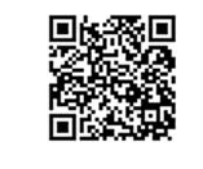

## **Tilting the sunroof**

To Tilt Press the switch up.

#### To Close

Push the switch forward or pull the switch down.

# **INTERIOR LIGHTS**

**Rear Room lamp** 

#### Map lamp

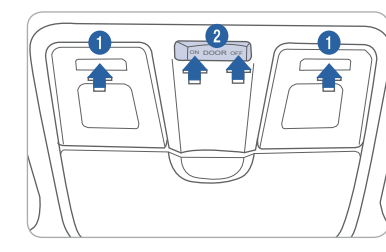

# Push the lens 1 to turn the map lamp on or off.

## Switch **2**

Map lamp and room lamp will turn on. DOOR

Map lamp and room lamp will turn on when any door is open except trunk.

#### OFF

ON

The lights stay off at all times, except when individually turned on.

11

#### Switch 3

ON Room lamp will turn on or off.

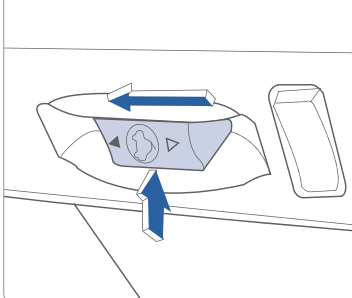

#### ■ CRUSE ■ CRUSE ■ OTO

#### 5 6 8 7 C C C C R 3 R 5

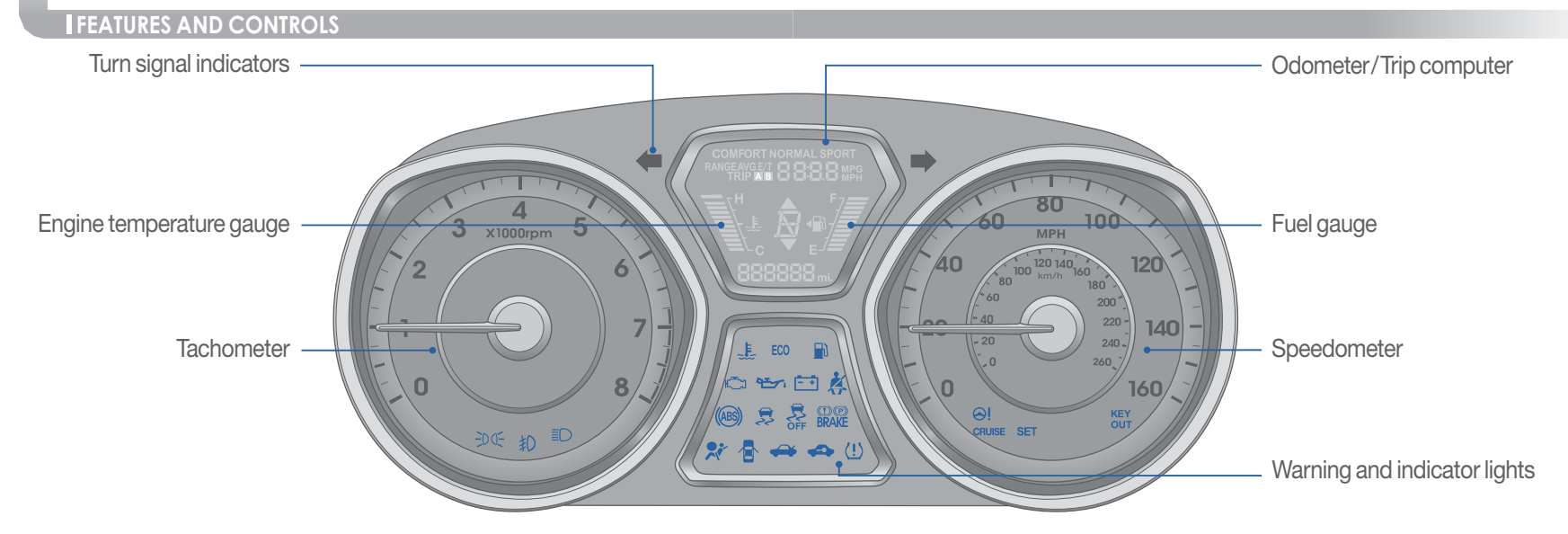

| WARNINGS AN                                         | D INDICATORS                                        |                                                    |
|-----------------------------------------------------|-----------------------------------------------------|----------------------------------------------------|
| Air bag warning light                               | (D)(P)Parking brake & BrakeBRAKEfluid warning light | (ABS) ABS warning light                            |
| Seat belt warning light                             | Low Tire Pressure Ind<br>Monitoring System) m       | dicator / TPMS (Tire Pressure alfunction indicator |
| High beam indicator                                 | Engine oil pressure warning light                   | Charging system warning light                      |
| EPS Electric Power Steering system warning light    | Door open warning light                             | ← ➡ Turn signal indicator                          |
| Immobilizer indicator                               | Automatic transmissio shift indicator               | Manual transmission shift indicator                |
| Trunk open<br>warning light                         | Low fuel level warning light                        | ESC (Electronic Stability<br>Control) indicator    |
| ESC (Electronic Stability<br>Control) OFF indicator | CRUISE Cruise indicator                             | SET Cruise SET indicator                           |
| Malfunction indicator light                         | ≢D Front fog light<br>indicator                     | ECO ECO indicator                                  |
| -DO- Light on indicator                             | Engine coolant<br>temperature warning ligh          | t OSSM(Driver Selectable<br>Steering Mode)         |

#### **INSTRUMENT PANEL ILLUMINATION**

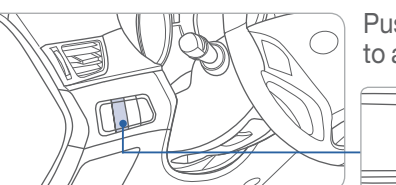

Push the control switch up or down to adjust the brightness.

(j)

#### **TRIP COMPUTER**

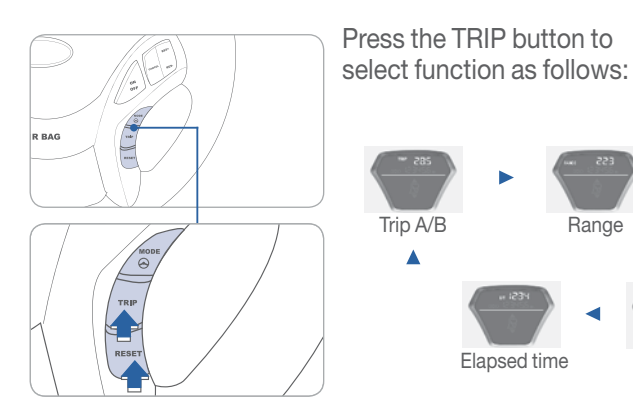

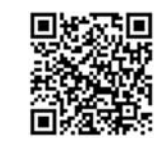

▼

Average fuel consumption Range

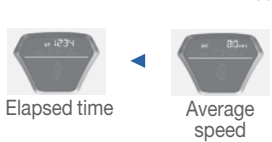

#### 🐻 CRUISE 🚷 🛴 😰 🐷 💭 💓 😃 🗲 ዳ

#### arr: ) 😒 🔍 🕄 🕄

#### FEATURES AND CONTROLS

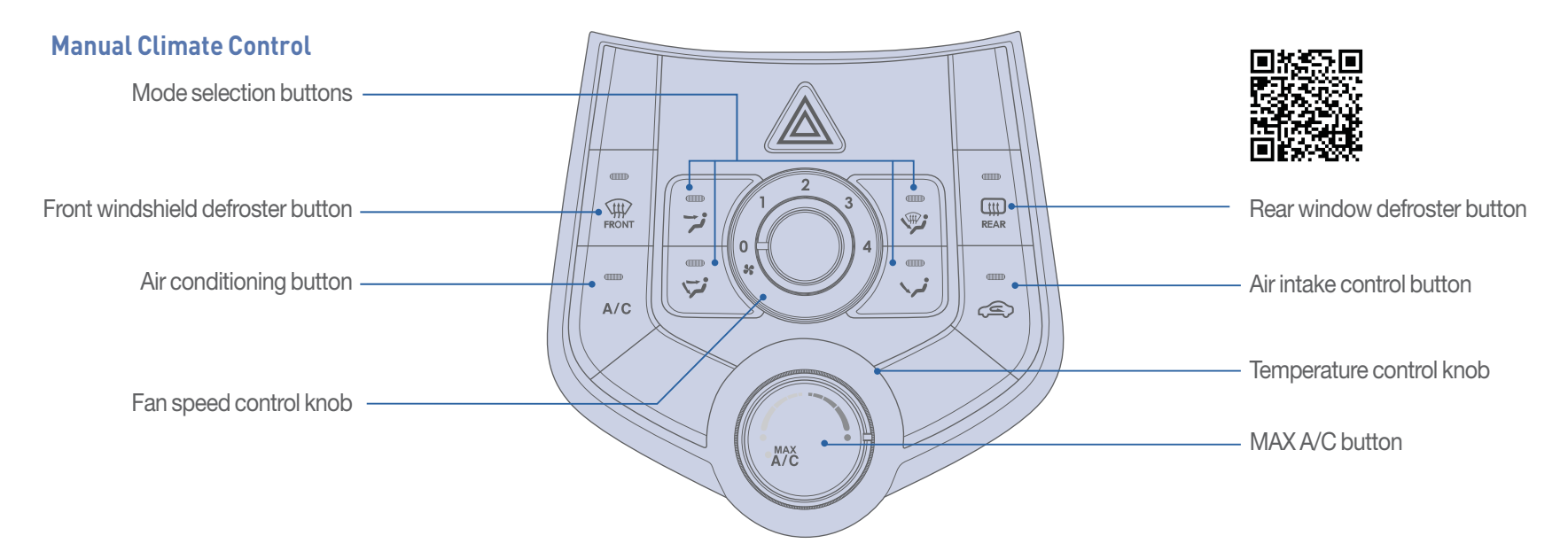

#### **DEFROSTING / DEFOGGING**

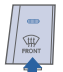

1. Press the front windshield defrost

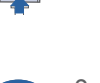

control.

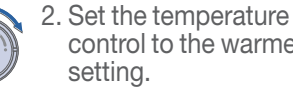

control to the warmest

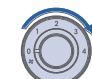

3. Set the fan speed to the highest setting.

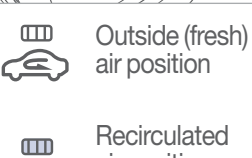

**AIR INTAKE CONTROL** 

)

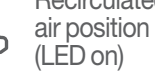

#### NOTE

To reduce tendency of the glass fogging and also to improve visibility, keep the interior surface of the windshield clean by wiping it with a clean cloth and glass cleaner.

In addition, select air intake control to the outside (fresh) air position whenever possible while operating the vehicle.

#### **MODE SELECTION**

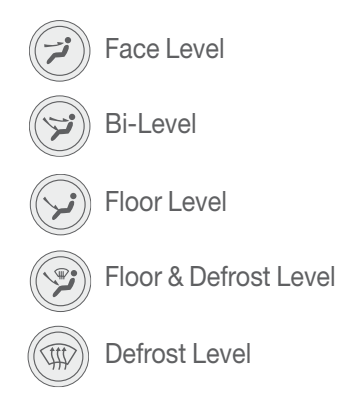

#### **REAR WINDOW DEFROSTER**

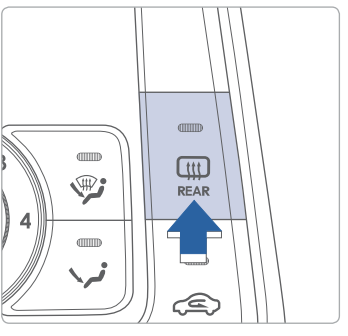

Press to activate/deactivate the rear window defroster.

# 

#### FEATURES AND CONTROLS

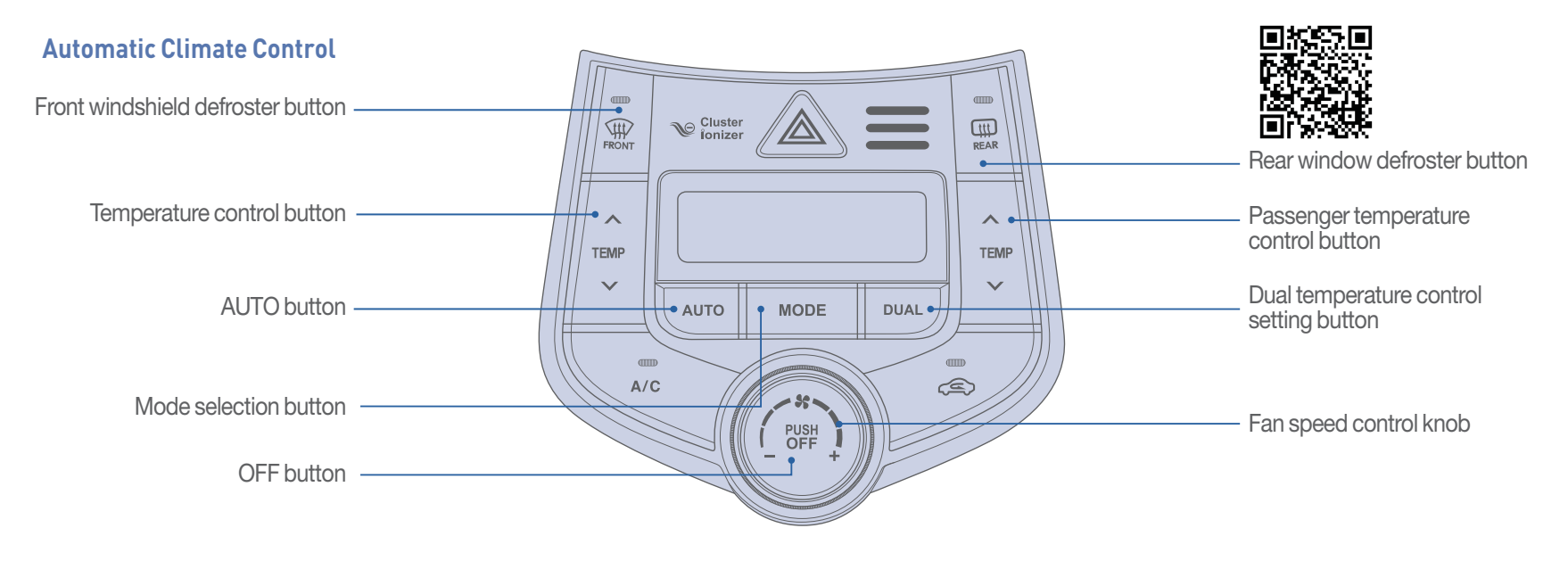

#### **DEFROSTING / DEFOGGING**

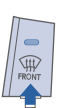

#### 1. Press the front windshield defrost control.

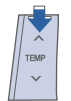

#### 2. Set the temperature control to the warmest setting.

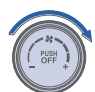

3. Set the fan speed to the highest setting.

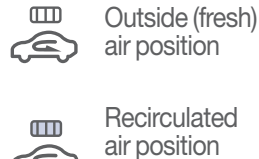

**AIR INTAKE CONTROL** 

- 35 -

PUSH

ന്ന

(E)

(LED on)

## NOTE

To reduce tendency of the glass fogging and also to improve visibility, keep the interior surface of the windshield clean by wiping it with a clean cloth and glass cleaner.

In addition, select air intake control to the outside (fresh) air position whenever possible while operating the vehicle.

# MODE SELECTION

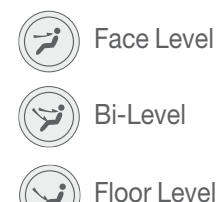

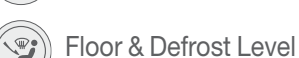

- Defrost Level TH

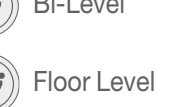

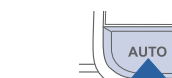

-

CIT REAR

1. Press AUTO button.

Press to activate/deactivate

the rear window defroster.

**REAR WINDOW DEFROSTER** 

**AUTOMATIC HEATING** 

**AND COOLING** 

- ~ TEMP  $\sim$
- 2. Set the temperature control to the desired setting.

Mode selection, fan speeds, air intake, and air conditioning will be controlled automatically according to the temperature setting.

# ) [RUISE] 🚯 🛴 😰 🐷 💭 💓 💭 🖉 - 2

FEATURES AND CONTROLS

#### 

MULTIMEDIA

#### **STEERING WHEEL FUNCTIONS**

#### **Cruise Control**

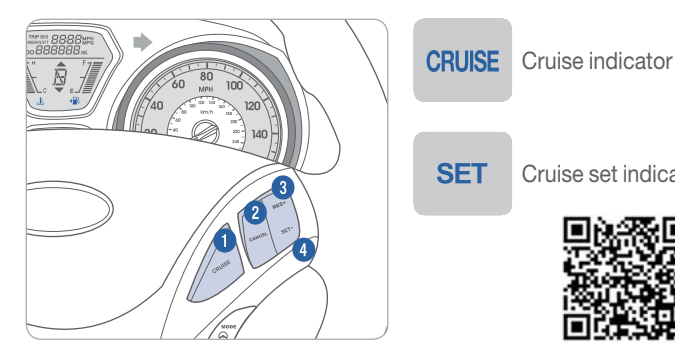

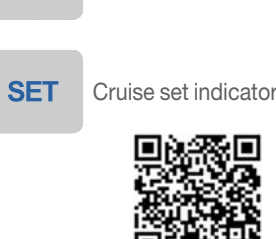

#### To set a cruising speed

- 1. Press CRUISE button 1 and the CRUISE indicator will illuminate in the instrument cluster. Accelerate to desired cruising speed (above 25 mph).
- 2. Press SET button 4 and remove your foot from the accelerator pedal.

#### To accelerate or decelerate

Press RES + button 3 up to increase set cruising speed.

Press SET - button 4 down to decrease set cruising speed.

#### To cancel cruising speed

Press CANCEL button 2, depress brake pedal, or press CRUISE button 1.

#### **Driver Selectable Steering Mode**

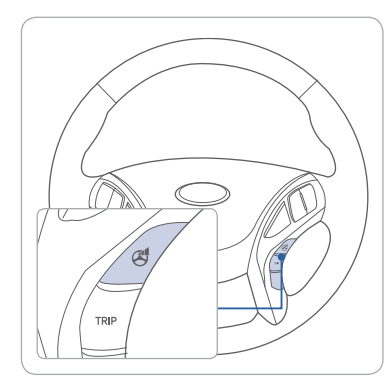

The Driver Selectable Steering Mode controls steering effort as driver's preference or road condition.

Pushing the button once tells you what the current mode is. Pressing the button again will scroll through the different modes.

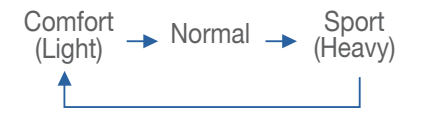

#### Audio control

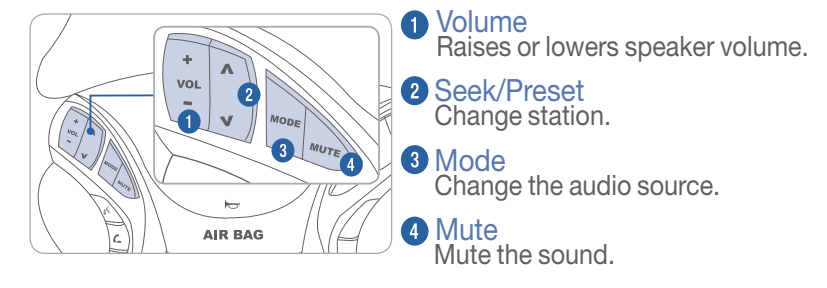

Please refer to your Owner's Manual for more detailed information on how to use your audio system. Complimentary XM® subscription ends three months following the vehicle date of sale. Please contact XM® Radio at 1-800-XM-RADIO (1-800-967-2346) to renew your XM® subscription.

#### **Bluetooth control**

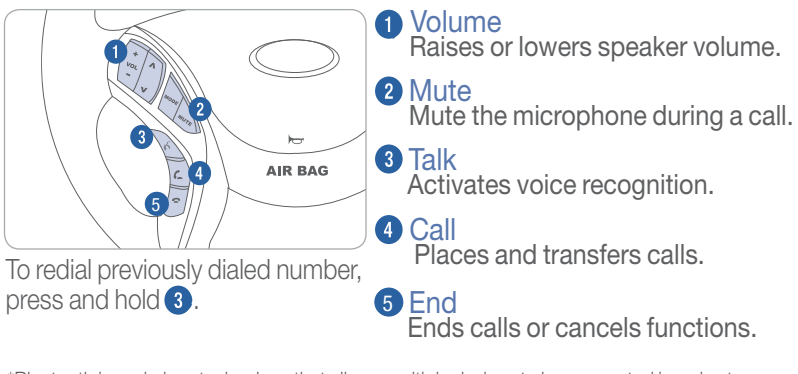

\*Bluetooth is a wireless technology that allows multiple devices to be connected in a short range, low powered devices like hands-free, stereo headset, wireless remocom, etc. For more information, visit the website at www.bluetooth.com

Phone compatibility website: www.hyundaiusa.com/bluetooth

#### MULTIMEDIA

#### **BLUETOOTH OPERATIONAL TIPS**

In the following situations you or the other party may have difficulty hearing each other:

- 1. When the Bluetooth volume is at a high level. Keep the Bluetooth volume to a low level to reduce distortion and echo.
- 2. When driving on a rough road, high speeds and/or with the window open.
- 3. When the air conditioning vents are facing the microphone and/or when the air conditioning fan is at the max speed.

#### Steering wheel bluetooth control

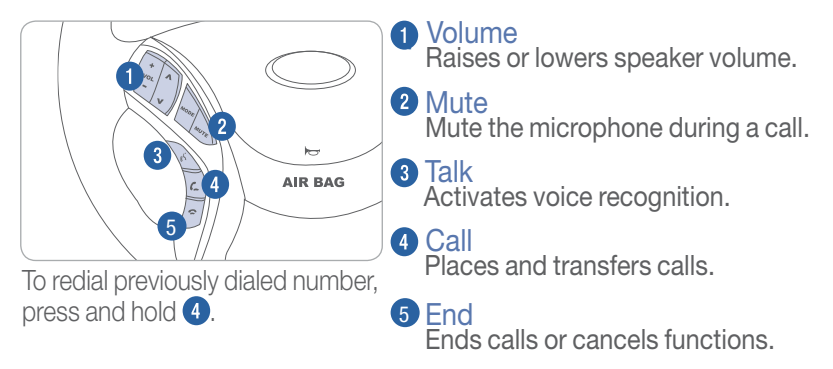

\*Bluetooth is a wireless technology that allows multiple devices to be connected in a short range, low powered devices like hands-free, stereo headset, wireless remocom, etc. For more information, visit the website at www.bluetooth.com

Phone compatibility website: www.hyundaiusa.com/bluetooth

#### **Voice Recognition Tips**

Your vehicle is equipped with Voice Recognition technology which allows drivers to operate their phones without having to take their eyes off the road to minimize distractions.

Voice recognition performance may be affected if driving with windows and sun roof open; when the heating-cooling system is on; when passing a tunnel or when driving on rugged and uneven roads.

For complete list of commands, refer to your Owner's Manual or Navigation System Manuals.

#### 

MULTIMEDIA

## **BLUETOOTH PHONE PAIRING**

Pairing tutorials, phone compatibility and Operational tips can be found through the Smart QR code using the QR reader application on your Smartphone.

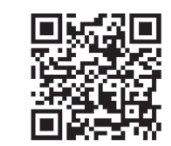

Phone compatibility website: www.hyundaiusa.com/bluetooth

#### Phone setup (pairing phone) with Audio

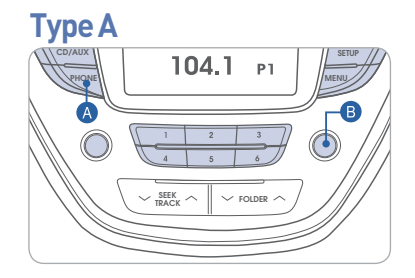

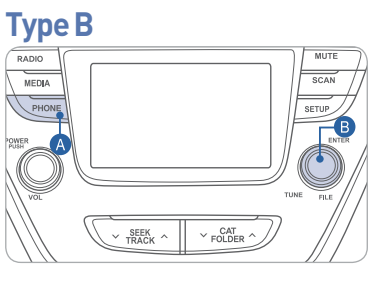

- 1. Push the PHONE button (A).
- 2. Select "Phone" by rotating TUNE knob (B), then press knob to select.
- 3. Select "Pair" by rotating the TUNE knob B, then press knob to select.
- 4. Enable Bluetooth® on your phone.
- 5. Select "ELANTRA" on your mobile phone from the Bluetooth® list.
- 6. Input passkey displayed on the screen when applicable.
- 7. If your phone prompts a phonebook access request, it is advisable to check the box "Always allow" or "Don't ask again".

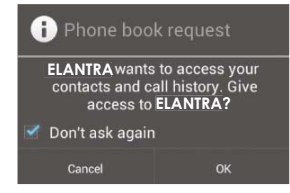

#### Phone setup (pairing phone) with Navigation

1. Press the call 🗲 button 1.

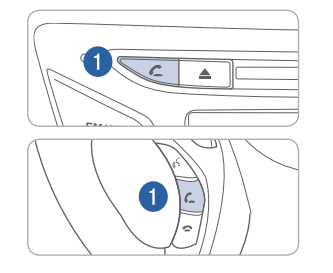

2. Press "YES" on the PHONE screen. Then press "Connections".

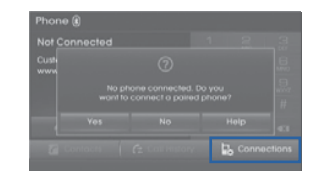

3. Press the 2 "Add New" to pair a new mobile phone.

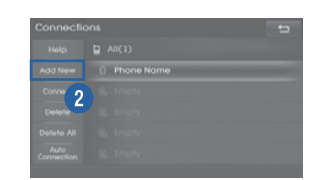

4. Enable Bluetooth on your phone. Input the passkey displayed on the screen when applicable. (The initial passkey is 0000.)

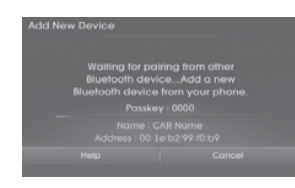

5. If your phone prompts a phonebook access request, it is advisable to check the box "Always allow" or "Don't ask again".

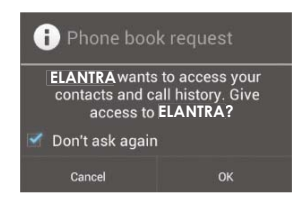

# **NOTE** Vehicle must be in Park to complete pairing process.

# 

MULTIMEDIA

#### **BLUE LINK TELEMATIC SYSTEM**

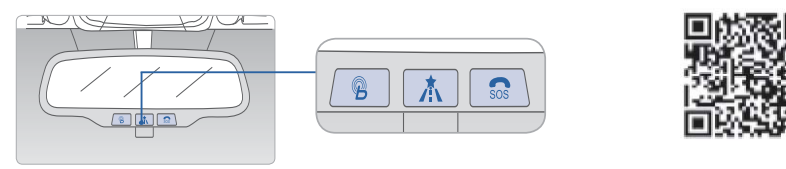

Press the  $^{\textcircled{P}}$  button for access to the voice-response menu of services. You have two options:

- You can say, "Main Menu" for a listing of main menu choices.
- You can directly select any of the listed menu items by saying its name.

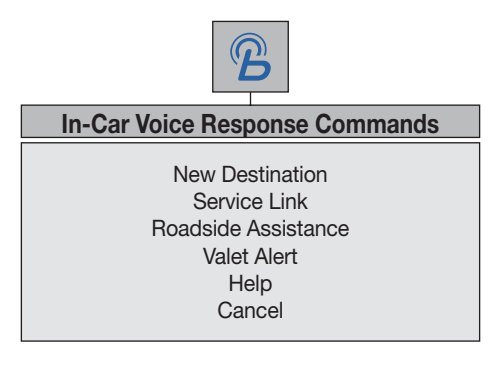

- Press the 📩 button for navigation-related services.
- Press the 👧 button for SOS Emergency Assistance.
- Refer to your Blue Link User's Manual for detailed information on system operation.
- For immediate assistance with subscription services, please call 1-855-2BLUELINK (1-855-225-8354).
- Please register for Blue Link at www.MyHyundai.com.

You must be an active Blue Link subscriber or within the initial free trial period to receive Blue Link services, including emergency notification services.

#### **Remote Door Unlock/Lock** Blue Link Mobile App

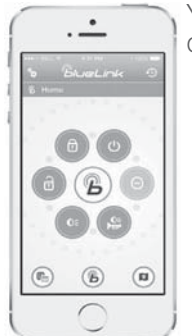

- You can download the Blue Link mobile app to your compatible smart phone from the following sites:
  - iPhone<sup>®</sup> Apple<sup>®</sup> App Store
    Android<sup>®</sup> Google Play

With this feature, you can lock or unlock your vehicle doors from virtually anywhere by using the Blue Link mobile phone app, by dialing the toll-free number, or by using the Blue Link owner's website.

• To use this feature, you must have a Blue Link Personal Identification Number (PIN). To create or change your PIN, log on to <u>www.MyHyundai.com</u>.

#### To Activate Remote Door Unlock/Lock

- By Blue Link Mobile App: Select DOOR UNLOCK or DOOR LOCK, as desired.
  - Enter your Blue Link PIN.
  - The command to lock or unlock your doors will be sent to your vehicle.
- By phone: Dial toll-free 1-855-2-BLUELINK (1-855-225-8354).
- By web site: Log on to <u>www.MyHyundai.com</u>, click on "My Blue Link" on the right side of the screen."
  - Select the Remote Door Unlock/Lock widget on the botton of the page.
  - İnput your Blue Link PIN.

#### 1712) 8-1

MULTIMEDIA

## **STANDARD RADIO**

Type A

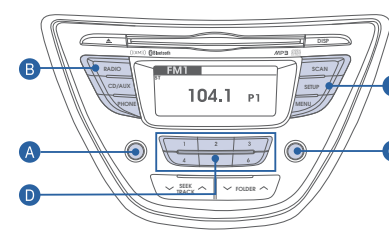

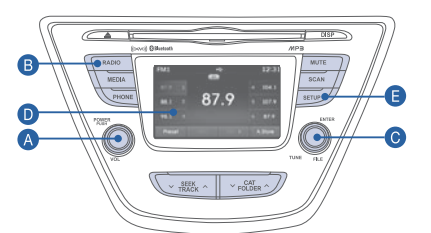

# Press POWER button A to turn radio on.

TUNING/LISTENING TO CHANNELS

1. Press Radio B.

2. Rotate TUNE knob C to desired channel.

NOTE A clear view of the southern sky helps to ensure XM<sup>®</sup> radio reception.

- SETTING PRESET MEMORY BUTTONS (FM/AM/XM®)
- 1. Press and hold any preset button (1-6) D until audible beep is heard to store current channel.
- ADJUSTING THE SOUND CONTROL
- 1. Press SETUP **E**.
- 2. Select "Audio" by rotating TUNE knob (), then press knob to select.
- 3. Select "Bass / Mid / Tre / Fad / Bal" by rotating TUNE knob (), then press knob to select.
- 4. Rotate TUNE knob **()** to adjust, then press knob to select. 5. Press SETUP **()** when done.
- ADJUSTING THE BRIGHTNESS (Type B Only)
- 1. Press SETUP **E**.
- 2. Select "Display".
- 3. Select "Brightness".

Please refer to your Owner's Manual for more detailed information on how to use your audio system. Complimentary XM® subscription ends three months following the vehicle date of sale. Please contact XM® Radio at 1-800-XM-RADIO (1-800-967-2346) to renew your XM® subscription.

# **NAVIGATION**

#### Audio mode

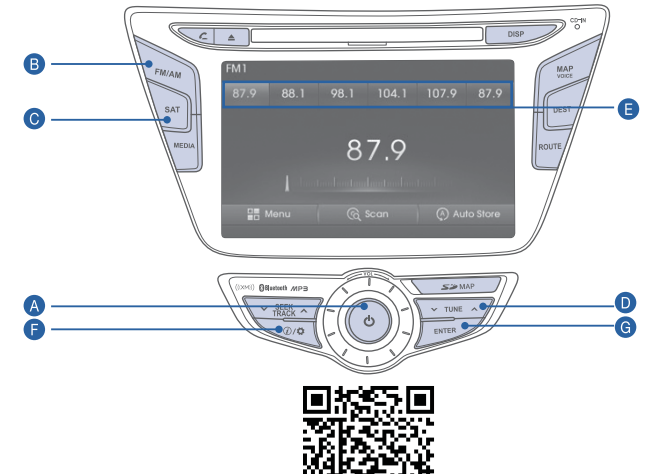

Press POWER button A to turn radio on.

- TUNING/LISTENING TO CHANNELS
- 1. Press FM/AM **B** or SAT **O**. 2. Press TUNE button **D** to desired channel.

**NOTE** A clear view of the southern sky helps to ensure XM<sup>®</sup> radio reception.

• SETTING PRESET MEMORY BUTTONS (FM/AM/XM<sup>®</sup>)

Press and hold any preset button (1-6) (E) on the screen until audible beep is heard to store current channel.

- ADJUSTING THE SOUND CONTROL
- 1. Press @/ C to enter SETUP menu.
- 2. Press Sound button.
- 3. Press on-screen arrows to adjust desired setting.
- SELECTING TRACK THROUGH SEARCH (CD/USB MODE)

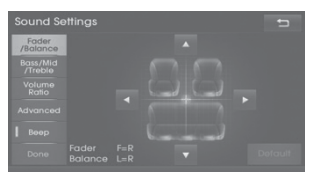

- 1. Press the  $\land$  TUNE  $\lor$  button  $\bigcirc$  to search for desired display track. 2. Press the ENTER button  $\bigcirc$  to select the desired track.

MULTIMEDIA

#### NAVIGATION

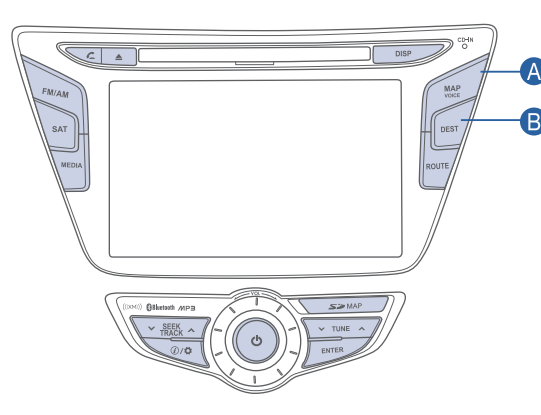

#### **Map position**

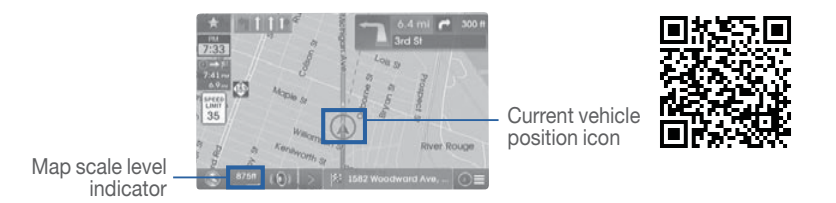

Press MAP button (A) to display map position.

Refer to Digital Navigation System User's Manual for more details.

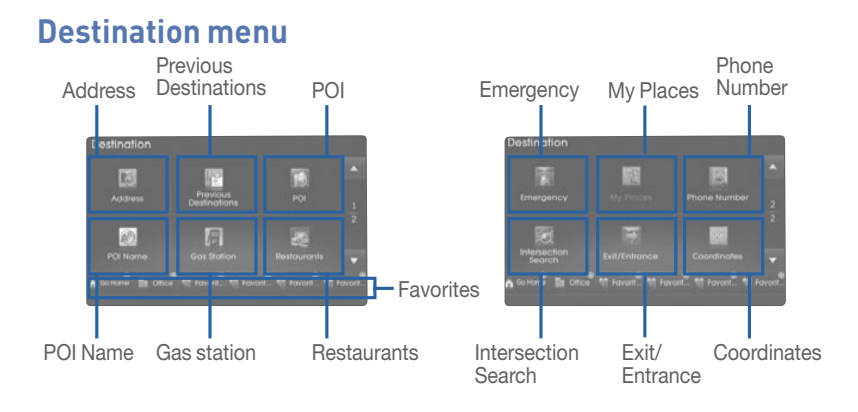

Press DEST button **B** to display destination menu.

- Favorites: Store favorite places.
- Address: Search destinations by selecting specific states/cities/roads.
- Previous Destinations: Search and select previous destinations.
- POI (Point of Interest): Search for neighboring POIs near current position, scroll position, destination and city center.
- POI name: Search for POIs by name.
- Gas Station: Search for gas station.
- Restaurants: Search for restaurants.
- Emergency: Search for emergency related facilities.
- My Places: List of saved My Places.
- Phone Number: Search destinations by entering POI phone number
- Intersection Search: Search destinations by selecting street intersections.
- Exit/Entrance: Search destinations by searching for expressway exits and entrances
- Coordinates: Search destinations by entering the latitude and longitude coordinates.

# AUX, USB AND iPod® PORT

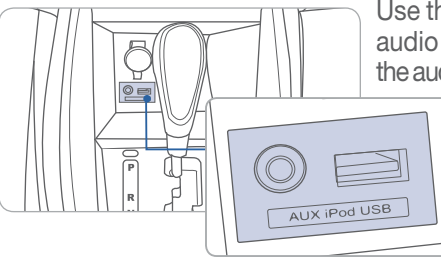

Use the jack to connect an external audio device and listen to it through the audio system speakers in your vehicle.

**NOTE**: To operate your iPod<sup>®</sup> through the vehicle's audio system, connect your Apple supplied USB cable to the USB port iPod<sup>®</sup> is a trademark of Apple Inc.

#### ✐Ū℈¬

-

#### FEATURES AND CONTROLS

#### **SEAT WARMER**

#### Front seat

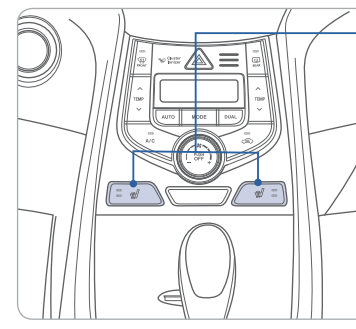

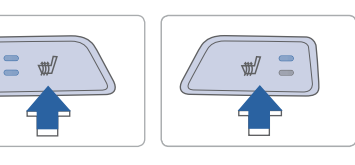

Push desired button to warm the seat.

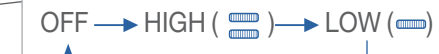

#### **Rear seat**

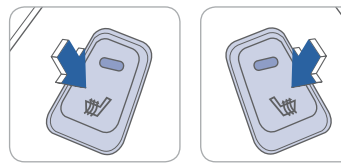

Push the button to warm the seat. Push button again to turn off.

## CLOCK ADJUSTMENT

#### **Standard Radio**

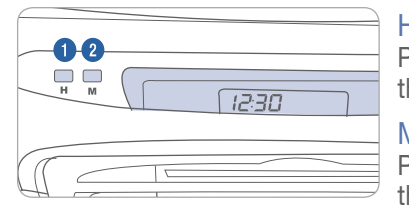

#### Hour 1

Pressing the H button will advance the time displayed by one hour.

#### Minute 2

Pressing the M button will advance the time displayed by one minute.

Press the H and M buttons at the same time for more than 5 seconds to toggle between 12- and 24-hour formats.

#### **Navigation**

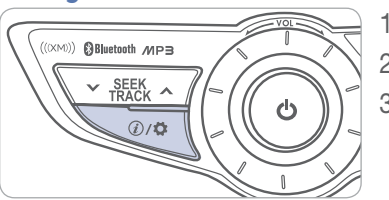

1. Press INFO/SETUP button. 2. Select SETUP.

3. Select Clock.

## AUTOMATIC TRANSMISSION

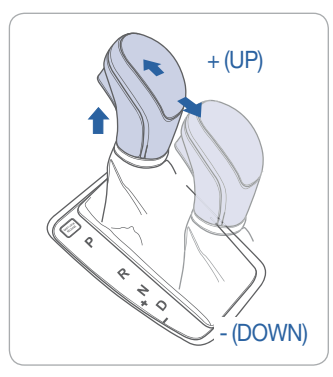

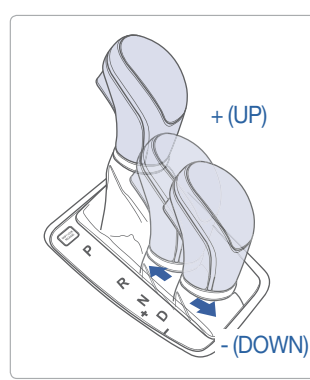

#### Ρ 0 0 Ρ 0 **1** R R 0 仑 0 Ν N 0 8 ₽ ÷ +D D 0 0 Ŷ \_

- $( \rightarrow)$  : Depress the brake pedal when shifting.
- $(\Rightarrow)$  : The shift lever can be moved freely.
- ( ) : Depress the brake pedal and press the lock out button to shift.

#### Sport mode

Move the shift lever from D to the left gate to select. Move the shift lever forward (+) to upshift or rearward (-) to downshift.

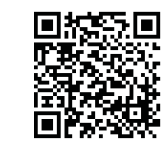

# MANUAL TRANSMISSION

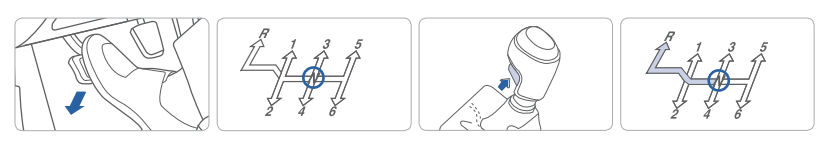

#### Shifting into Reverse

- 1. Depress the clutch pedal fully.
- 2. Ensure shifter is in Neutral.
- 3. Press the reverse lock-out button and move the shift lever left and forward into Reverse.
- 4. Release clutch slowly for smooth acceleration.

FEATURES AND CONTROLS

## TIRE PRESSURE MONITORING SYSTEM (TPMS)

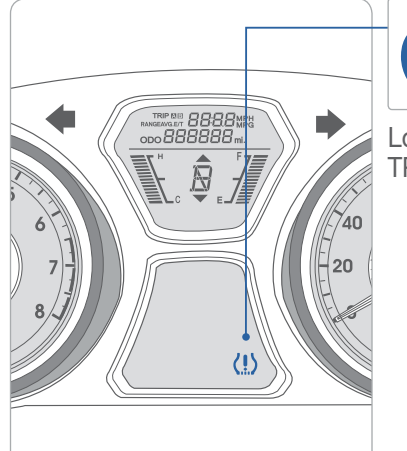

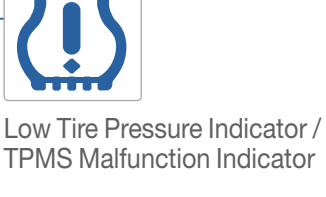

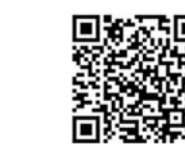

#### Low Tire Pressure Indicator

Illuminates if one or more of your tires is significantly under-inflated.

#### **TPMS Malfunction Indicator**

Blinks for approximately one minute then remains illuminated when there is a malfunction with the TPMS system. Have the system checked by an authorized Hyundai dealer.

#### NOTE

Tire pressure may vary in colder temperatures causing the low tire pressure light (!) to illuminate.

# **ELECTRONIC STABILITY CONTROL (ESC)**

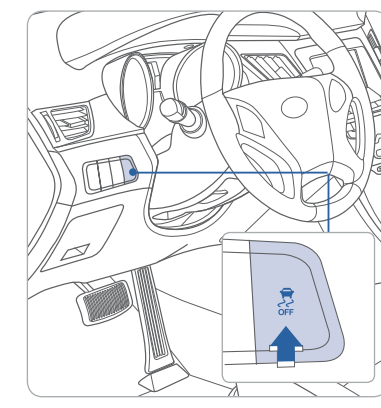

#### ACTIVE ECO SYSTEM

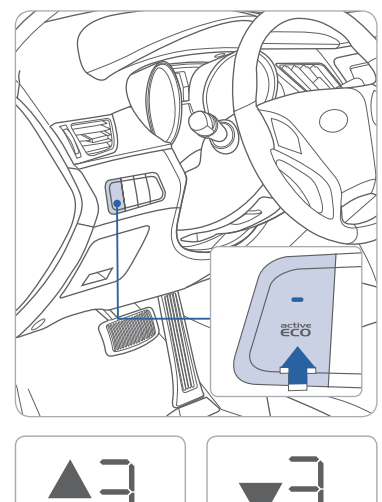

The ESC system is an electronic system designed to help the driver maintain vehicle control under adverse conditions.

- To turn the ESC off, press the set button. Indicator will illuminate on the instrument cluster.
- To turn ESC on, press it again.
- System defaults to ON position at start.

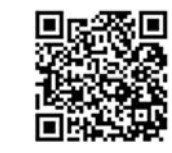

#### Active ECO system (automatic transmission)

Active ECO system helps to improve fuel efficiency. When the Active ECO system is activated, the vehicle acceleration, gear shift points and air conditioning performance will be reduced to conserve the fuel consumption.

Press the Active ECO button to activate. The LED on the button and the ECO indicator in the instrument cluster will illuminate.

#### ECO Shift (Manual Transmission)

▲ or ▼ symbol is displayed along with the current gear position, which informs you to up shift or down shift to the next recommended gear position for fuel efficiency.

#### To improve your fuel efficiency:

- Drive smoothly and accelerate at a moderate rate.
- Avoid heavy accelerations.
- Maintain steady cruising speed.
- Adjust the vehicle speed to the traffic condition and avoid speed changes.
- Avoid unnecessary braking.
- Keep the tires inflated to the recommended tire pressure.
- Don't idle the engine longer than necessary.

HYUNDAI

#### ] 🚖

FEATURES AND CONTROLS

#### **REARVIEW CAMERA**

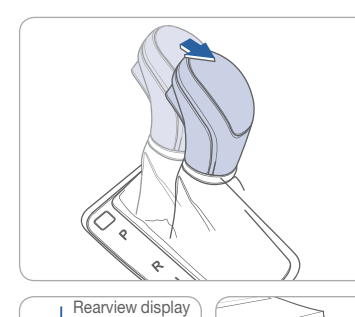

CHILD-PROTECTOR REAR DOOR LOCK

The rearview camera will activate when the ignition switch is turned ON and the shift lever is in the R (Reverse) position.

Insert a key into the hole and

6

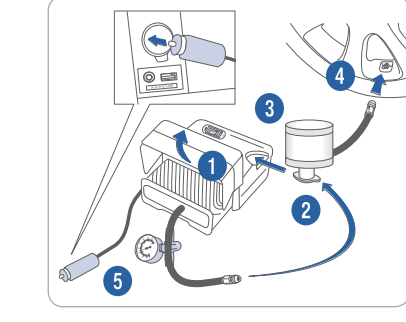

**TIRE MOBILITY KIT** 

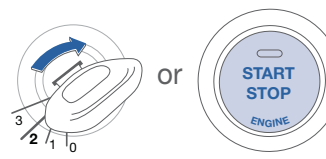

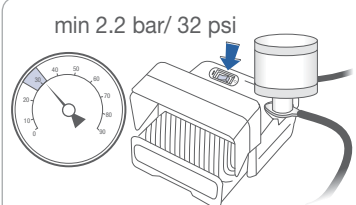

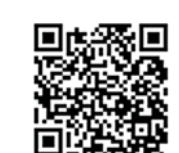

#### Setup

- 1. Remove the speed restriction label from the sealant bottle and place it on the center of the steering wheel.
- 2. Ensure that the compressor is switched to OFF.
- 3. Lift the cable cover 1 and screw the compressor hose 2 on to the connector of the sealant bottle.
- 4. Insert the sealant bottle into the housing slot 3 of the compressor.
- 5. Screw the filling hose 4 of the sealant bottle onto the tire's valve stem.
- 6. Insert the compressor power plug 5 into the vehicle's power outlet.
- 7. Turn the ignition switch to the ON position or press the Engine Start/Stop button twice.

#### Inflate Tire

- 1. Switch ON the compressor and let it run for approximately 5 minutes.
- 2. Switch OFF the compressor and check to ensure that inflation pressure is over 32 psi. If not, the puncture is too large to repair. Contact Hyundai Roadside Assistance.
- 3. Remove the filling hose 4. compressor hose 2, and compressor power plug (5).

continued on next page...

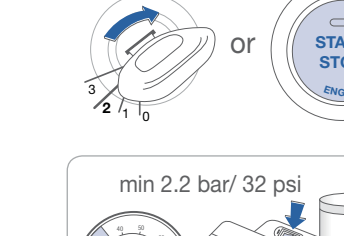

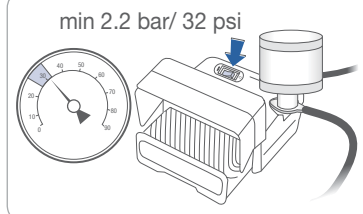

turn it to the following positions: Lock () Only allows opening the rear door handle from outside of the vehicle. 

Allows opening the rear door handle from inside and outside the vehicle.

Drive Vehicle

#### FEATURES AND CONTROLS

#### TIRE MOBILITY KIT (CONT)

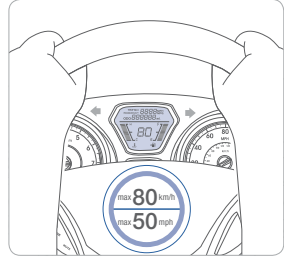

min 2.2 bar/ 32 psi

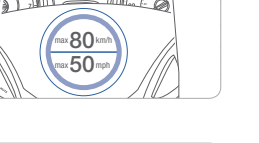

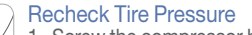

- 1. Screw the compressor hose 2 directly to the tire valve.
- 2. Insert the compressor power plug 5 into the vehicle's power outlet.

1. Drive for approximately 6 miles or 10 minutes no faster than 50 mph.

3. Adjust to the recommended tire pressure located on the driver side door jam placard.

# To increase the tire pressure: 1. Switch ON the compressor.

2. To check the current tire pressure, briefly switch OFF the compressor.

#### To reduce the tire pressure:

1. Loosen the knob 6 on the gauge. Tighten the knob 6 to set tire pressure.

#### **REAR SEAT FOLDING**

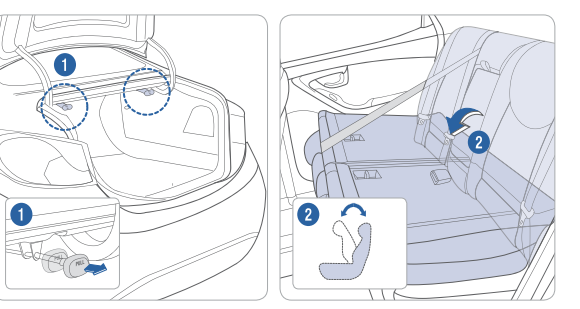

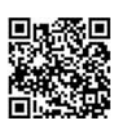

#### ELANTRA CUSTOMER DELIVERY CHECK LIST

| HYUNDAI OWNER    | DEALERSHIP NAME  |
|------------------|------------------|
|                  |                  |
| SALES CONSULTANT | DATE             |
|                  |                  |
| VIN              | PREVIOUS VEHICLE |
|                  |                  |

#### **BEFORE DELIVERY**

- CONFIRM "GOOD BATTERY" USING GR8 AND STAPLE TEST TICKET HERE
- □ SET TIRE PRESSURE LF RF RR LR
- □ VERIFY VEHICLE IS CLEAN, IN GOOD CONDITION, FREE OF CHIPS AND SCRATCHES · CLEAN WINDSHIELD AND BACK WINDOW
- □ ENSURE FLOORMATS ARE SNAPPED INTO PLACE

#### **KEY WEBSITES**

ELANTRA

Hyundai website - www.hyundai.com Hyundai owner website - www.myhyundai.com Bluetooth phone compatibility - www.hyundaiusa.com/bluetooth

37

| Sales Consultant | Date | Sales Manager | Date |
|------------------|------|---------------|------|
| Customer         |      |               | Date |
|                  |      | <u>w</u>      |      |
| Email            |      |               |      |